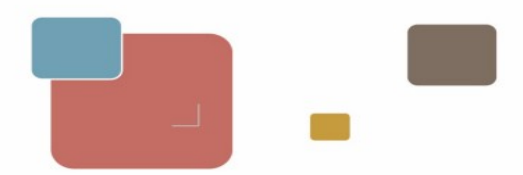

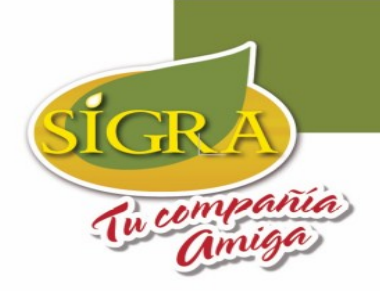

# MANUAL PORTAL DE PROVEEDORES Consulta de Certificado de Retenciones

**Este manual describe la forma como se deben consultar:** 1. Certificado de Retenciones

Recuerde: Para cualquiera de los informes a consultar, primero debe realizar los siguientes pasos

1. Ingrese al explorador y escriba la dirección Web del portal de proveedores.

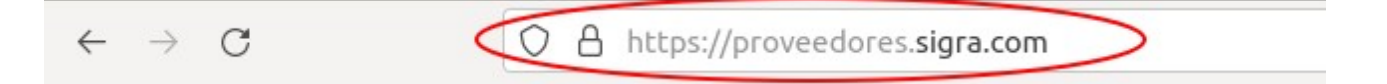

2. Escriba su usuario y contraseña (enviados previamente por correo electrónico) y Haz clic en el botón de Entrar.

|    | Proveedores            |
|----|------------------------|
| 5/ | XXXXXXXXXXX            |
|    |                        |
|    | ¿Olvidó su contraseña? |
|    |                        |

C.I. Sociedad Industrial de Grasas Vegetales SIGRA S.A. Bogotá D.C. Cra. 46 N.º 13 – 95 PBX: (+57 601) 5190900 Ext: 132 E-mail: portal.proveedores@sigra.co lunes a viernes en horario de 7a.m. a 4 p.m. https://www.sigra.com/proveedores https://proveedores.sigra.com/

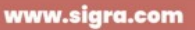

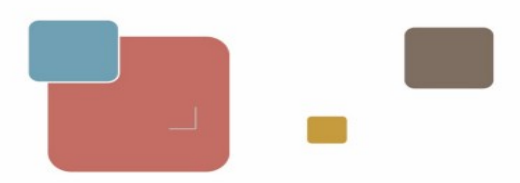

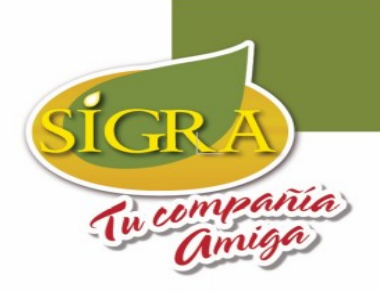

## 3. Haz clic sobre la sección **Mi área**.

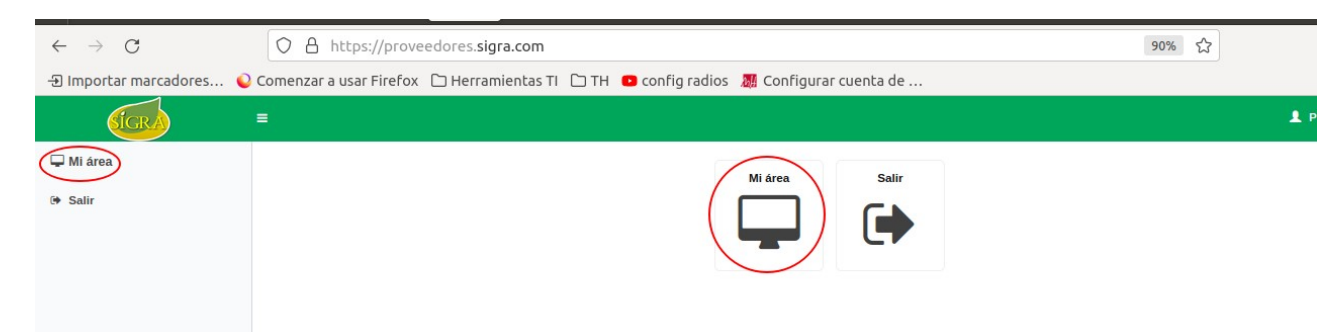

### 4. Haz clic en Mis Informes

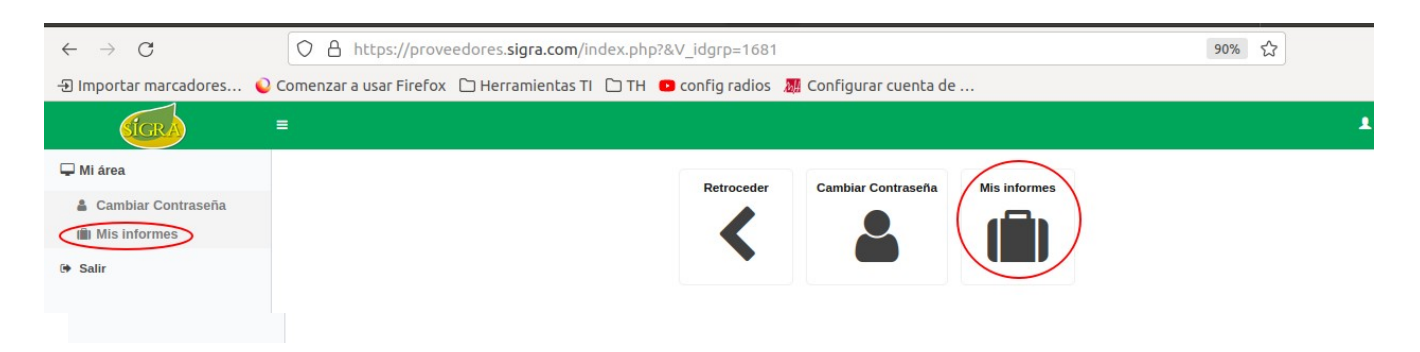

# 5. Haz clic en Informes portal proveedores.

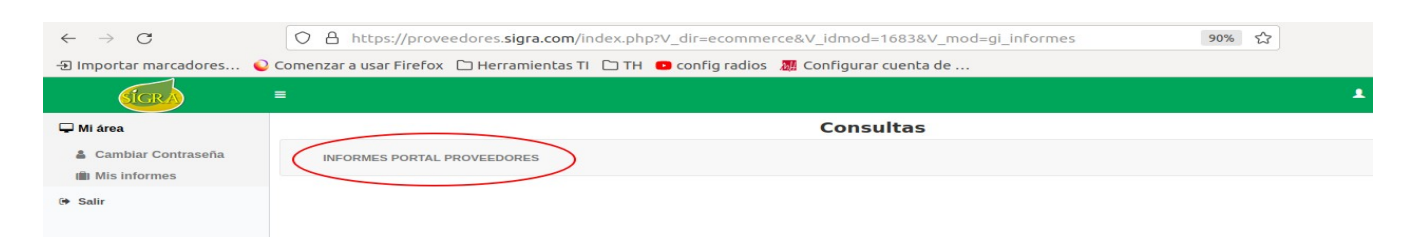

En este menú encontrará todos los informes, siga los pasos descritos a continuación para descargar el certificado de retenciones

C.I. Sociedad Industrial de Grasas Vegetales SIGRA S.A. Bogotá D.C. Cra. 46 N.º 13 – 95 PBX: (+57 601) 5190900 Ext: 132 E-mail: portal.proveedores@sigra.co lunes a viernes en horario de 7a.m. a 4 p.m. <u>https://www.sigra.com/proveedores</u> <u>https://proveedores.sigra.com/</u>

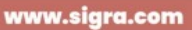

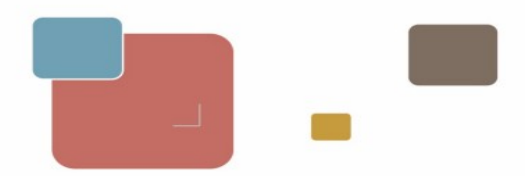

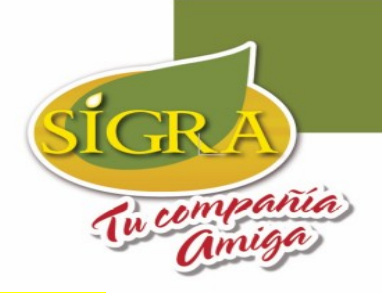

#### **1. Para consultar Certificados de Retenciones, sigue estos pasos:**

Haz clic sobre **Certificados Retenciones**.

| SIGRA                           |                                                                                                    |  |
|---------------------------------|----------------------------------------------------------------------------------------------------|--|
| 🖵 Mi área                       | Consultas                                                                                                    |  |
| Cambiar Contraseña Mis informes | INFORMES PORTAL PROVEEDORES                                                                                              |  |
| (+ Salir                        | Facturas recibidas pendientes de contabilizar<br>Cuertas por Pagar<br>Pagos<br>Detalle pagos<br>Centrificado Retenciones |  |

II.

T.

Para consultar el certificado deseado debe seleccionar el tipo de impuesto y luego hacer clic sobre el botón de **BUSCAR** 

| Lis | Lista de Valores de Valores de Impuestos |                                       |                      |  |  |  |  |
|-----|------------------------------------------|---------------------------------------|----------------------|--|--|--|--|
|     | Código                                   | Descripción                           | Codigo Padre         |  |  |  |  |
|     | RICC                                     | *** RETENCION<br>ICA COMPRAS<br>***   | RIC                  |  |  |  |  |
|     | RIV                                      | *****<br>RETENCION IVA<br>*****       | IMP02                |  |  |  |  |
|     | RTFC                                     | *** RETENCION<br>FUENTE<br>COMPRAS ** | RTF                  |  |  |  |  |
|     |                                          |                                       |                      |  |  |  |  |
|     |                                          |                                       |                      |  |  |  |  |
|     |                                          |                                       | Cancelar Seleccionar |  |  |  |  |

Existen 3 tipos de certificados de impuestos que puede **descargar.** 

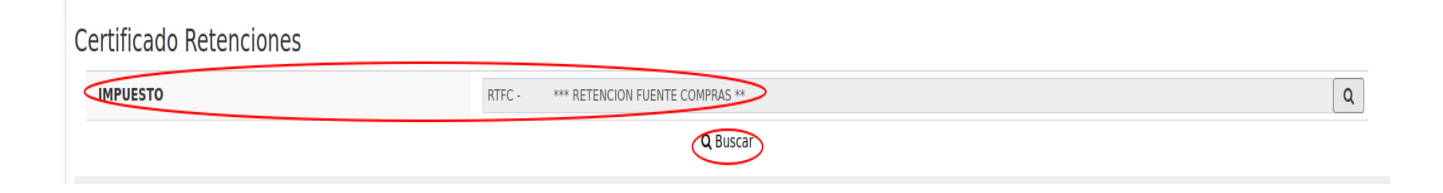

C.I. Sociedad Industrial de Grasas Vegetales SIGRA S.A. Bogotá D.C. Cra. 46 N.º 13 – 95 PBX: (+57 601) 5190900 Ext: 132 E-mail: portal.proveedores@sigra.co lunes a viernes en horario de 7a.m. a 4 p.m. <u>https://www.sigra.com/proveedores</u> <u>https://proveedores.sigra.com/</u>

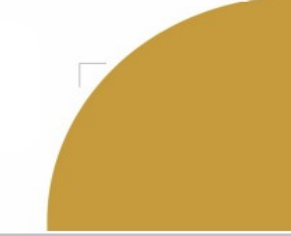

www.sigra.com

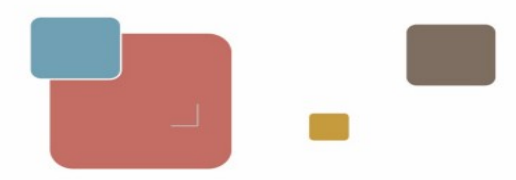

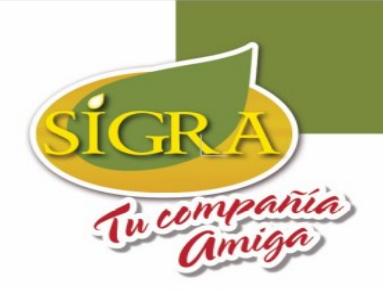

III. En la parte inferior podrá visualizar los certificados que están disponibles para descargar, **revise muy bien el año y los meses** del certificado para que descargue el correcto y luego haz clic en el botón **Descargar** 

| Certificado Rete | enciones                        |           |                                        |             |      |           |           |           |
|------------------|---------------------------------|-----------|----------------------------------------|-------------|------|-----------|-----------|-----------|
| IMPUESTO         |                                 | RTFC - ** | RTFC - *** RETENCION FUENTE COMPRAS ** |             |      |           |           | Q         |
|                  | Q Buscar                        |           |                                        |             |      |           |           |           |
| Excel PDF        |                                 |           |                                        |             |      |           |           |           |
| IMPUESTO         | NOMBRE IMPUESTO                 |           |                                        | NIT CLIENTE | AŇO  | MES DESDE | MES HASTA |           |
| RTFC             | *** RETENCION FUENTE COMPRAS ** |           |                                        | 9007078346  | 2020 | 1         | 12        | Descargar |

Revise la descarga del certificado en su navegador. Se abrirá un cuadro de dialogo donde indica si quiere abrir el documento o descargarlo.

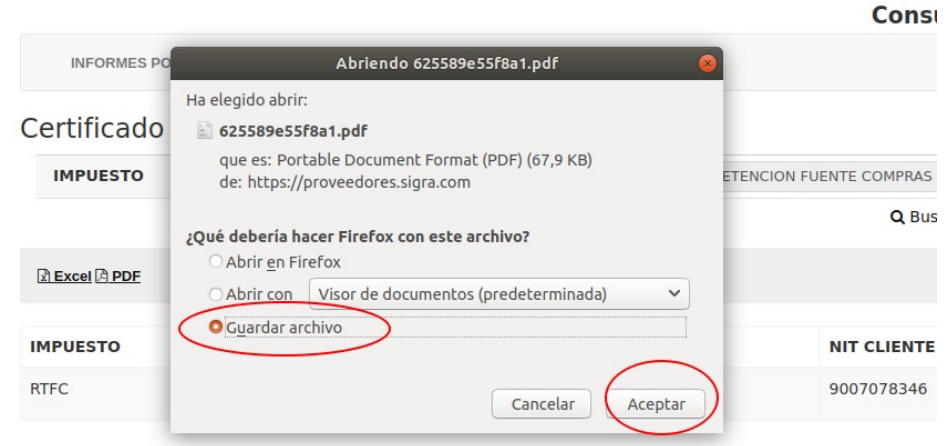

### Recuerde las fechas de consulta de los certificados

- 1. **Retención en la fuente por concepto de IVA ( Reteiva)** : a partir del día 7 de cada mes (calendario).
- 2. **Retención en la fuente por concepto de Industria y comercio ( Reteica)** : a partir del día 7 de cada mes (calendario).
- 3. **Retención en la fuente por concepto de Renta ( Retefuente)** : a partir del día 15 de marzo (calendario), del año siguiente a la vigencia que se esta certificando.

C.I. Sociedad Industrial de Grasas Vegetales SIGRA S.A. Bogotá D.C. Cra. 46 N.º 13 – 95 PBX: (+57 601) 5190900 Ext: 132 E-mail: <u>portal.proveedores@sigra.co</u> lunes a viernes en horario de 7a.m. a 4 p.m. <u>https://www.sigra.com/proveedores</u> <u>https://proveedores.sigra.com/</u>

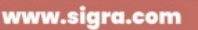